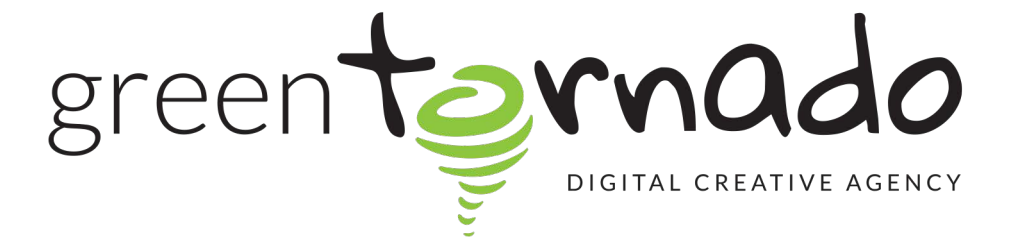

# How to reset your password -Green Tornado

Last Updated

September 7, 2022

STEP 1

Go to Webmail Login - Your website followed by / webmail

For example www.weddinghairessex.co.uk/webmail

#### STEP 2

Click on Enter Here- block on the left

| If you are not behind a firewall that blocks port 2096 |          | lf yc       |
|--------------------------------------------------------|----------|-------------|
|                                                        | Made wit | :h Tango.us |

## STEP 3

## Click on Reset Password

|         | Password |                      |      |                    |
|---------|----------|----------------------|------|--------------------|
|         | 💼 Enter  | your email password. |      |                    |
|         |          |                      |      |                    |
|         |          | Log in               |      |                    |
|         |          | Reset Password       |      |                    |
| English | Deutsch  | español de España    | i_en | русский            |
|         |          |                      |      |                    |
|         |          |                      |      | Made with Tango.us |

#### STEP 4

# Type the email address you want to change

| <b>cPane</b> /*               |                    |
|-------------------------------|--------------------|
| Username                      |                    |
| 1 info@weddinghairessex.co.uk |                    |
| Reset Password                |                    |
| Cancel                        |                    |
|                               |                    |
|                               |                    |
|                               | Made with Tango.us |

STEP 5

## Click Reset Password

| Reset Password<br>Cancel | Username                 |  |  |
|--------------------------|--------------------------|--|--|
|                          | Reset Password<br>Cancel |  |  |
|                          |                          |  |  |

### STEP 6

Type the email address that is registered to your account, the hint should help.

| <b>cPanel</b> ®                                                          |                  |
|--------------------------------------------------------------------------|------------------|
| Complete your contact email address below to receive your security code. |                  |
| Contact Email Address                                                    |                  |
| Send Security Code                                                       |                  |
| Cancel                                                                   |                  |
|                                                                          |                  |
|                                                                          | Made with Tango. |

# You will receive an email with a code, use this and then submit

| Security Code                                                                                                    |
|----------------------------------------------------------------------------------------------------|
| 1600831252                                                                                                    |
| Send Security Code Again (?)                                                                                                    |
| <i>Please keep this browser window open.</i><br>You must enter the code in the same browser<br>from which you initiated the password reset<br>request. |
| Submit                                                                                                    |
| Cancel                                                                                                    |
|                                                                                                    |
| cP                                                                                                    |
| Copyright© 2022 cPanel, L.L.C.<br>Privacy Policy                                                                                                    |
|                                                                                                    |

#### STEP 8

# You will then be taken to change your password and login automatically.

|                       | assworu                                                          |                   |
|-----------------------|------------------------------------------------------------------|-------------------|
| <b>•</b> ••           |                                                                  | ••••]             |
| <i>G</i>              | Generate                                                         | •                 |
| This past<br>or excee | ssword has a strength of 100, w<br>eds the system requirement of | hich meets<br>65. |
| Confirm               | m Password                                                       |                   |
| a,                    | ••••••                                                           |                   |
|                       |                                                                  |                   |
|                       | Set Password                                                     |                   |
|                       |                                                                  |                   |
|                       | cP                                                               |                   |
|                       | Copyright© 2022 cPanel, L.L.C.<br>Privacy Policy                 |                   |
|                       |                                                                  |                   |